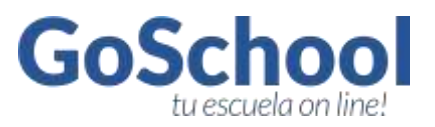

# ACCESO

Para acceder a GoSchool deben hacerlo con el usuario y la contraseña personal en

# www.goschool.com.ar

| nnn/gsmm    | on Guerton Aux = +    |                                             |           |
|-------------|-----------------------|---------------------------------------------|-----------|
| € C B https | //www.goschool.com.at |                                             | 1 O 🖸 🖬 🖬 |
|             | GoSchool              | ¿Gue es? Funcionalidades Collegios Contacte |           |
| Ma.2        | ABIT                  |                                             |           |
| × .         |                       | Ingresa a                                   |           |
|             |                       | tu escuela online                           | A         |
| IHO CHI     |                       | Usuario:                                    | 200       |
| 4           | 117                   | Contraseña:                                 |           |
| E           |                       |                                             |           |
| -           |                       | Ingresart                                   |           |

# DASHBOARD

El Dashboard es la primera Vista de GoSchool, allí tiene se ve el menú, el horario, una caja con Próximos Exámenes, desde donde se pueden agendar exámenes, y otra Caja de Exámenes Pasados, donde se puede acceder a los exámenes con fecha posterior a la actual y acceder para modificar notas.

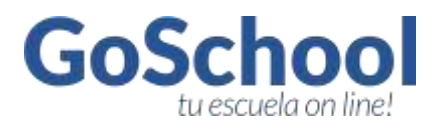

| Dashbo     | ard 🛛 🙀 Examene     | s 📔 Cierre de Ciclos          | Comunicados (0)  | Archivos                      |                          |
|------------|---------------------|-------------------------------|------------------|-------------------------------|--------------------------|
| Horanio    |                     |                               |                  | 1                             | Turno Mañana Discuel Zur |
| Mod.       | Lunes               | Martes                        | Midroples        | News                          | Vienes                   |
| 1.1        | Bioestadistica (SA) | Cs. Naturales: Bitologia (2A) | Biologia I (3UN) | Cs. Naturales: Bilologia (2A) | Biologia I (3UN)         |
| 2          | Bioestadistica (5A) | Cs. Naturales: Bitologia (2A) | Biologia ( (SUN) | Cs. Naturales: Bilologia (28) | Biokogia I (3UN)         |
| 3          |                     | Biologia II (4A)              |                  | Salud Ly A (DUN)              | Biologia II (4A)         |
|            |                     | Bickogle II (4A)              |                  | Salud Ly A (20N)              | Biologia II (4A)         |
| 2          |                     |                               | Biologia II (4A) | Cs. Naturales: Béologia (LA)  | Stologia (GAQ)           |
|            |                     |                               | Biologia II (4A) | Cs. Neturales: Bitologia (1A) | Selud Ly A (SUN)         |
| 1          |                     | Cs. Naturales: Elkologia (28) |                  |                               | Salud Ly A (SUN)         |
| *          |                     |                               |                  |                               |                          |
| Próximos I | Exámenes Aprilar    | LANNO #                       | Exámenes         | Pasados                       | _                        |
|            | 100                 | a Come Terr                   | Farth            | Materia                       | Cump                     |

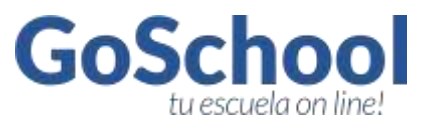

#### **EXÁMENES**

Esta vista es la más importante y es donde encontrarán un listado con los exámenes agendados y cargados.

Una caja donde pueden agregar exámenes grupales o individuales.

| 🖳 Dashboard 💿 Exámenes 🧯             | Cierre de Ciclos | Comunicado | is (6) 👘 Archiv                  | vos           |                     |
|--------------------------------------|------------------|------------|----------------------------------|---------------|---------------------|
| Examenes                             |                  |            |                                  |               | Grupales matrix and |
| Fecha Materia                        | Ternas           | Curso      | Tipo kaam.                       | Nota Promedio |                     |
| Agendar Examen Grupel                |                  | Agen       | dar Examen Individu              | al            |                     |
|                                      |                  |            |                                  |               |                     |
| Carson<br>Common (1997)              |                  |            | Curter                           |               |                     |
| Materia                              |                  |            | Alamia:                          |               |                     |
| Techa                                |                  |            | Vateria                          |               |                     |
|                                      |                  |            | (0)                              |               |                     |
| Central de lectura (\$               |                  |            | ecra.                            |               |                     |
| Temaji                               |                  |            | Teo Examen:<br>Commel de lecture | 11            |                     |
|                                      |                  |            | levus                            | 61            |                     |
| Agendar Examin                       |                  |            |                                  |               |                     |
|                                      |                  | -          | Calificación                     |               |                     |
| Distance of the second second second |                  |            | Conventarios                     |               |                     |
| manifia de Seguimiento               |                  |            |                                  |               |                     |

# AGENDAR EXAMEN GRUPAL

La única forma de calificar a los alumnos es habiendo agendado con anterioridad el examen.

Para tal fin se deben seguir los siguientes pasos:

- 1. Elegir el curso a evaluar
- 2. Elegir la materia sobre la que se quiere evaluar.
- 3. Fecha de evaluación la cual debe coincidir en el día de la semana con el horario del docente.
- 4. Elegir TIPO de EXAMEN, ya sea oral, escrito, trimestral, etc.
- 5. Escribir en la caja de TEMAS, los temas a tratar en la evaluación.
- 6. Una vez corroborada la información clickear en el botón AGREGAR EXAMEN.

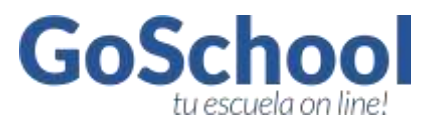

| _          |                  |  |  |
|------------|------------------|--|--|
| Curso:     |                  |  |  |
| Materia:   |                  |  |  |
| Cs. Natur  | les: Bilología 🛟 |  |  |
| Fecha:     |                  |  |  |
| 07/08/20   | 4                |  |  |
| Tipo Exame |                  |  |  |
| Trimestra  | \$               |  |  |
| Temas:     |                  |  |  |
| CAPITULO   | 1 y 2 DEL LIBRO  |  |  |
|            |                  |  |  |

| enes  |                          |       |       |                  |               | Grupales | Individ |
|-------|--------------------------|-------|-------|------------------|---------------|----------|---------|
| Fecha | Materia                  | Temas | Curso | Tipo Exam.       | Nota Promedio |          |         |
| 25/04 | Cs. Naturales: Bilología |       | 1A.   | Trabajo Práctico |               | 1        | 10      |
| 05/04 | Cs. Naturales: Bilologia |       | TA    | Corr. Lectura    | 1.41          |          |         |

Una vez agendado el examen podrán adjuntar archivos o enlaces a internet haciendo click en el ícono del CLIP.

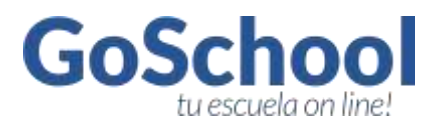

| WINNESS CO.                                                                                                    |                                                   |                                                                                                    |
|----------------------------------------------------------------------------------------------------|---------------------------------------------------|----------------------------------------------------------------------------------------------------|
| ljuntos                                                                                                    |                                                   | Agregar Adjunto Anthro Link                                                                                                    |
| etha Nonbre                                                                                                    | Acciones                                          | Thulo                                                                                                    |
| 21/04/2015 MATERIAL LABORATORIO                                                                                                    | a                                                 | MATERIAL                                                                                                    |
|                                                                                                    |                                                   | Antres                                                                                                    |
|                                                                                                    |                                                   | (Sourcase extract) MATERIAL LABORATORIO.it/                                                                                                    |
|                                                                                                    |                                                   | Agregar                                                                                                    |
|                                                                                                    |                                                   |                                                                                                    |
|                                                                                                    |                                                   |                                                                                                    |
|                                                                                                    | Exclusional Property.                             | which you associate the black                                                                                                    |
|                                                                                                    | Setchool 8 2010                                   | - 92 Y L, an positive m de Nidit                                                                                                    |
|                                                                                                    | Ectimate 200                                      | -8115, an positivity de Nikk                                                                                                    |
|                                                                                                    | Eddred T 2011                                     | -2111, an posturm de Milit                                                                                                    |
| A                                                                                                    | Eddooit 200                                       | 2111, an postarin de Malt                                                                                                    |
|                                                                                                    | Seldnesi Baran                                    | 2111. an posturn de Nait                                                                                                    |
| GoSchool                                                                                                    | Seldner K 200                                     | 2011. un producto de Nalit<br>Gimena Kietschke<br>Docente<br>Nues Fariti                                                                                                    |
| GoSchool                                                                                                    | Setcheol & 2018                                   | 2011. an postern de Nait<br>Gimena Kietschke<br>Docente<br>Naas Ferli                                                                                                    |
| Deshboard                                                                                                    | Sectorel & 2005                                   | 2011, an posterm de Nalt<br>Grmena Kletschke<br>Docente<br>Noes Fedt                                                                                                    |
| GoSchool                                                                                                    | Serve de Ciclos 🛛 🙀 Co                            | atiti an postern de Nalt<br>Gimena Kietschke<br>Docente<br>Ives Fedt                                                                                                    |
| Dashboard 💽 Examenes 🔒                                                                                                    | Setchool & 2000<br>Sierre de Ciclos 🛛 🙀 Co        | 211Lun posturn de Halt<br>Greena Kietschke<br>Docente<br>Nois Ferti<br>amunicados (6)                                                                                                    |
| prevend ky<br>GoSchool<br>Deshboard Examenes                                                                                                    | Setchool & 2000                                   | 211Lun posturn de Nalt<br>Gimena Kietschke<br>Rocente<br>Nois Ferti<br>amunicados (6) Archivos                                                                                                    |
| Coschool Coshboard Coshboard Coshboa | Sectore & 2000                                    | 2111. un postura de Nalt<br>Gimena Kletschke<br>Docente<br>Noss Ferti<br>smunicados (6) Archivos                                                                                                    |
|                                                                                                    | Sectore & 2000                                    | 2111. un posturm de Nalt<br>Grmena Kletschke<br>Docente<br>Noss Ferti<br>smunicados (6) Archivos                                                                                                    |
|                                                                                                    | Sectors & 2000                                    | 2011. un producto de Nalit<br>Girmena Kletschike<br>Docente<br>Noss Ferti<br>smunicados (6) Archivos<br>Agregar Adjunto Activo Unit<br>Titala<br>VEDO II<br>Unit                                                                                                    |
| prevend by<br>GOSCHOOL           Dashboard         Exâmenes           Majuntos         Exâmenes           Profa         Nenter           21/04/2015         VEED Vacuale                                                                                                    | Sectors & 2000<br>Serre de Ciclos 🔊 Co            | 2011. un producto de Nalit<br>Grmena Kletschke<br>Docente<br>Noes Ferti<br>smunicados (6) Archivos<br>Agregar Adjunto Activo Uni<br>Titala<br>VEDO II<br>Uni<br>Https://www.ipotube.com/watch/v-MgRkdefmrU                                                                                                    |
| Adjuntos     Konter     ZI/04/2015 VICED Vacuale                                                                                                    | Sectore & anno<br>Serre de Ciclos 🔊 Co            | 2011. an posterm de Nate<br>Grimena Kletschke<br>Docente<br>Noes Ferti<br>amunicados (6) Archivos<br>Agregar Adjunto Activo Uni<br>Titala<br>VEDO II<br>Lite<br>Https://energoutube.com/watch/y-MgRkdefmrU<br>Agregar                                                                                                    |
| Poshboard                                                                                                    | Sectore & anno<br>Serre de Ciclos 💽 Co<br>Accores | etitLan posterm de Nate<br>Grimens Kietschke<br>Docente<br>Nois Perti<br>amunicados (6) Archivos<br>Agregar Adjunto Activo Los<br>Titulo<br>Titulo<br>Titulo<br>Lin<br>Titulo<br>Lin<br>Titulo<br>Lin<br>Titulo<br>Lin<br>Titulo<br>Lin<br>Titulo<br>Lin<br>Titulo<br>Lin<br>Titulo<br>Lin<br>Titulo<br>Lin<br>Titulo<br>Lin<br>Titulo<br>Lin<br>Titulo<br>Lin |

| nes   |                          |       |       |                  |               | Grupales | Individ |
|-------|--------------------------|-------|-------|------------------|---------------|----------|---------|
| Fecha | Materia                  | Temas | Curso | Tipo Exam.       | Nota Promedio |          |         |
| 25/04 | Cs. Naturales: Bilología |       | 1A.   | Trabajo Práctico | ~~ \          |          | 10      |
| 08/04 | Cs. Naturales Bilologia  |       | TA    | Corr. Lectura    |               |          |         |

Para el caso de necesitar.

- 1. EDITAR TEMAS, hacer click en el lápiz
- 2. BORRAR EL EXAMEN AGENDADO, hacer clicl en el ícono de prohibido.
- 3. CALIFICAR ALUMNOS, hacer click en el ícono calificaciones.

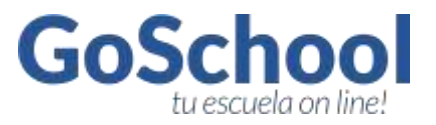

#### Calificación de alumnos

El ícono Calificaciones nos lleva a una vista con el listado de los alumnos del curso evaluado, y nos muestra 4 columnas,

Nombre y Apellido, Calificaciones, Observaciones y Ausente.

| Nombre y Apellido               | Nota |    | Observacion |           |
|---------------------------------|------|----|-------------|-----------|
| CAHIZA, Catalina                |      |    |             | Ausente   |
| CONSORTE, Lucas                 |      |    |             | Ausente   |
| CRONENBERG, Carlos Santiago     |      |    |             | Ausente   |
| DEGREGORIO, Lucas Agustin       | i l  | T( |             | C Autente |
| FELIX MARCHESI, Laureano        | ī    |    |             | C Ausente |
| FIGUOLI, Augusto                | 1    |    |             | 🖂 Ausente |
| GALLEGO PESSOTTI, Juan Ignacio  |      |    |             | Ausente   |
| GARAS LAMBERTUCCI, Paloma       |      |    |             | Ausente   |
| GRASSIN, Sophie Michelle        |      |    |             | 🔲 Ausente |
| GUIGNET, Yomás                  | 1    |    |             | C Ausente |
| GUIRAO LOTTERO, Nicolas         | 1    |    |             | E Ausente |
| HIDALGO, Glanella Natali        |      |    |             | 🖂 Ausente |
| IHISTARRY NETO, Jaránimo        | 1    |    |             | C Ausente |
| JURI CONFORTE Kanim Ignado      | 1    | 1  |             | Ausentie  |
| LOPEZ, Agostina Belén           | 1    |    |             | C Ausente |
| MALNG, Selma                    | 1    |    |             | C Auseme  |
| Mazzalomo, Maria Clara          | 1    |    |             | Ausente   |
| NUREZ, Amonella Sabrina         | 1    |    |             | Ausente   |
| OCHOA CANET, Federica           |      |    |             | 🔲 Ausente |
| ODORIZ, Justina                 |      |    |             | Ausente   |
| PEREZ BUATTTI, Sebastian        |      |    |             | Ausente   |
| PITHOD, Simón                   | 1    |    |             | - Ausente |
| PIZAPRO, Tiziana                | T.   | 1  | -           | E Ausente |
| RAMIREZ MOLINARI, Facundo       |      | 1  |             | Autente   |
| RAMREZ MOLINARI, Maria Mercedes |      | _  |             | Ausente   |
| RIBA, Palama                    |      |    |             | Ausente   |
| SANCHEZ BAIARDI, Maria Milagres | 1    | 1  |             | Ausente   |
| STABIO, Diego Nicolai           | 1    |    | -           | Ausente   |
| VALLE, Guadalupe                |      |    |             | E Ausente |
| VAN DITMAR, Felix               |      | 1  |             | - Ausente |
| WEINTRAUE, Tiago                | 1    |    | 1           | ausente   |

Para calificar a los alumnos se ingresan las notas y se hace click en el botón Guardar Notas.

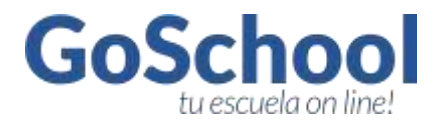

| Dashboard \min Eximenes 🔝 Clerre de Ciclos  <br>Cs. Naturales: Bilología: Cont. Lectura 09/04 | Comunicados (6) 👘 Archivos |
|-----------------------------------------------------------------------------------------------|----------------------------|
| Cs. Naturales: Bilologia: Cont. Lectura 09/04                                                 |                            |
|                                                                                               |                            |
| Nombre y Apellido Note                                                                        | Observacion                |
| 1 CAHZA, Catalina 10                                                                          | Ausente                    |
| 2 CONSORTE Lucas a                                                                            | Ausenta                    |
| 3 CRONENBERG, Carlus Sentrage 9                                                               | C Ausente                  |
| DEGREGORO, Lucas Agustin     10                                                               | America                    |
| 5 FELIX MARCHES, Laureand 10                                                                  | Ausente                    |
| 6 FIGLIOLI, Augusto a                                                                         | Aventa                     |
| 7 GALLEGO PESSOTTL Juan Ignacia 9                                                             | El Auento                  |
| B GANAS LAWBERTUCO, Paloma 10                                                                 | America                    |
| 9 GRASSIN, Sophie Machelle                                                                    | Ausento                    |
| 10 OLIGNET, Tomas                                                                             | Ausante                    |
| 11 GURAO LOTTERO, Nicolas                                                                     | (i) Ausenter               |
| 13 HEDALGO, Ganetla Natali                                                                    | Ausento                    |
| 13 HISTARRY NETO, Jandeimo                                                                    | Ausente                    |

#### **MODIFICAR NOTAS**

Para modificar o borrar calificaciones, debe hacerlo de la siguiente forma.

- 1. Click en menú EXÁMENES
- 2. Click en el ícono calificaciones del examen que corresponda
- 3. Click en EDITAR

| S N                                       | GoSchool                                                                                                    |                  |                                                     |                                                                                                    | Docente<br>Roles Parts                                                       |
|-------------------------------------------|----------------------------------------------------------------------------------------------------|------------------|-----------------------------------------------------|----------------------------------------------------------------------------------------------------|------------------------------------------------------------------------------|
| Dash                                      | iboard 💿 Exâmenes 🔒 C                                                                                                    | Cierre de Ciclos | Comunic                                             | cados (6) 🛛 🚔 Archivos                                                                                                    |                                                                              |
| 1A Cs.                                    | Naturales: Bilologia: Cont. Lectura                                                                                                    | 09/04            |                                                     |                                                                                                    |                                                                              |
|                                           |                                                                                                    |                  |                                                     | Observation                                                                                                    |                                                                              |
|                                           | Nombre y Apelido                                                                                                    | NOIS             |                                                     | - Oraper value                                                                                                    |                                                                              |
| ۰.                                        | Nombre y Apelido<br>CAHZA, Catalina                                                                                                    | NOIS             | 10                                                  | TESTING GOSCHOOL                                                                                                    | Editor                                                                       |
| 1.                                        | Nombre y Apellide<br>CAHZA, Catalina<br>CDRSONTE, Lucas                                                                                                    | Nota             | 10<br>8                                             | TESTING GOSCHOOL                                                                                                    | Editar<br>Bilitar                                                            |
| 1<br>2<br>3                               | Nombre y Apellide<br>CArkZA, Catalina<br>CONSOTTE, Lucas<br>CRONENIESSI, Carlos Santiago                                                                                                    | NOS              | 10<br>8<br>9                                        | TESTING GOSCHOOL<br>TESTING GOSCHOOL<br>TESTING GOSCHOOL                                                                                                    | Editar<br>Belitar<br>Editar                                                  |
| 1<br>2<br>3<br>6                          | Nombre y Apelilab<br>CAHZA, Galina<br>CDNBORTE, Lucia<br>CRONENEERD, Carlos Santiago<br>DEGREGORIO, Lucia Agustin                                                                                                    | Nota             | 10<br>8<br>9<br>10                                  | TESTING GOSCHOOL<br>TESTING GOSCHOOL<br>TESTING GOSCHOOL<br>TESTING GOSCHOOL                                                                                 | Editor<br>Editor<br>Editor<br>Editor                                         |
| 1<br>2<br>5<br>6<br>5                     | Nombre y Apelido<br>CAHZA, Catalina<br>CDNBOHTE, Lacias<br>CRONE/HEERL, Carlos Santiago<br>DEGREGORIO, Lucas Aguettin<br>FELIX MARCHESI, Launanto                                                                                                    | Nota             | 10<br>8<br>9<br>10<br>10                            | TESTING GOSCHOOL<br>TESTING GOSCHOOL<br>TESTING GOSCHOOL<br>TESTING GOSCHOOL                                                                                 | Editar<br>Editar<br>Editar<br>Editar<br>Editar                               |
| 1<br>2<br>3<br>6<br>5<br>6                | Nombre y Apelido<br>CAHZA, Catalina<br>CDNBOHTE, Lucias<br>CRONE/HEEKL, Carlos Santiago<br>DEGREGORIO, Lucias Aguetim<br>FELIX MARCHESI, Launianto<br>HIGUICEL Augusto                                                                                                    | NOTE             | 10<br>8<br>9<br>10<br>10                            | TESTING GOSCHOOL<br>TESTING GOSCHOOL<br>TESTING GOSCHOOL<br>TESTING GOSCHOOL<br>TESTING GOSCHOOL<br>TESTING GOSCHOOL                                         | Editar<br>Beltar<br>Beltar<br>Beltar<br>Beltar<br>Beltar                     |
| 1<br>2<br>3<br>6<br>5<br>6<br>7           | Nombre y Apelido<br>CAHZA, Catalina<br>CDNBOHTE, Lucas<br>CRONE/HEEK, Carlos Sanitago<br>DEGREGORIO, Lucas Agustim<br>FELIX MARCHES, Launiano<br>HEGUCEL Augusto<br>GALLEGO PESSOTT, Aurrignado                                                                                                    | NOTA             | 10<br>8<br>9<br>10<br>10<br>8<br>9                  | TESTING GOSCHOOL<br>TESTING GOSCHOOL<br>TESTING GOSCHOOL<br>TESTING GOSCHOOL<br>TESTING GOSCHOOL<br>TESTING GOSCHOOL                                         | Editar<br>Biltar<br>Biltar<br>Biltar<br>Biltar<br>Biltar<br>Biltar           |
| 1<br>2<br>3<br>4<br>5<br>6<br>7<br>8      | Nombre y Apelido<br>CAHZA, Catalina<br>CDNONE/HEEKI, Carlos Santiago<br>DECREGORIO, Lucas Agustin<br>FELIX MARCHES, Launano<br>RGUOLI, Augusto<br>GALLEGO PESSOTTI, Aurritgrado<br>GARAS LAMBERTUCO; Paloma                                                                                                    | NOTA             | 10<br>8<br>9<br>10<br>10<br>8<br>9<br>10            | TESTING GOSCHOOL<br>TESTING GOSCHOOL<br>TESTING GOSCHOOL<br>TESTING GOSCHOOL<br>TESTING GOSCHOOL<br>TESTING GOSCHOOL<br>TESTING GOSCHOOL                     | Editar<br>Boltar<br>Boltar<br>Boltar<br>Boltar<br>Boltar<br>Boltar           |
| 1<br>2<br>3<br>6<br>5<br>6<br>7<br>8<br>9 | Nombre y Apellide<br>CAHLS, Catalina<br>CDREXITE: Lucas<br>CRIXENTE: Lucas<br>CRIXENTE: Lucas<br>CRIXENTE: Lucas<br>Apultin<br>FILIX MARCHES, Lucaseno<br>FILIX MARCHES, Lucaseno<br>FILIX CANADON<br>CALLEGO PESSOTTI, Auen Ignacio<br>CALLEGO PESSOTTI, Auen Ignacio<br>CALLEGO PESSOTTI, Auen Ignacio<br>CARAS (LANBERTUCC), Paloma<br>CRIXESIN, Sophie Michylle | NOT2             | 10<br>8<br>9<br>10<br>10<br>8<br>9<br>10<br>Ausente | TESTING GOSCHOOL<br>TESTING GOSCHOOL<br>TESTING GOSCHOOL<br>TESTING GOSCHOOL<br>TESTING GOSCHOOL<br>TESTING GOSCHOOL<br>TESTING GOSCHOOL<br>TESTING GOSCHOOL | Editar<br>Boltar<br>Boltar<br>Boltar<br>Boltar<br>Boltar<br>Boltar<br>Boltar |

4. Modificar la nota y hacer click en el botón guardar nota.

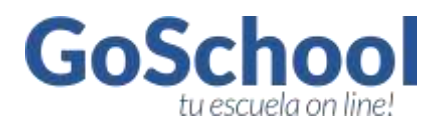

| <u>an cosc</u>                   | hool                      |                            | Decenter<br>Roles Fertil |
|----------------------------------|---------------------------|----------------------------|--------------------------|
| 🗕 Dashboard 🛛 📦 Exa              | imenes 🛛 🔒 Cierre de Cicl | los 📷 Comunicados (6) 📷 Ar | chivos                   |
|                                  |                           |                            |                          |
| Editar Nota-                     |                           |                            |                          |
| Editar Nota                      |                           |                            |                          |
| Editar Nota<br>Nombre y Apellida | Nota                      | Observation                |                          |

# PLANILLA DE SEGUIMIENTO

La totalidad de las notas agregadas a cada uno de los exámenes agendados se concentra en la planilla de seguimiento, a la cual se puede acceder haciendo click en el dashboard y luego en el HORARIO haciendo click en la materia y curso asignada.

Los promedios parciales y finales los calcula en forma automática.

| S N   | ) Goschool                           |                  |                 |        |                |
|-------|--------------------------------------|------------------|-----------------|--------|----------------|
| Da:   | shboard 😽 Exámenes 🔒                 | Cierre de Ciclos | Comunicados (6) | -      | Archivos       |
|       |                                      |                  |                 |        |                |
| Plani | lla de Seguimiento 1A Cs. Naturales: | Bilología        |                 | ſ      | Primer Periodo |
|       | Nombre                               | Trimestral       | Grup. 1         | Taller | Act. y Val     |
| 1     | CAHIZA, Catalina                     |                  | 10              |        |                |
| 2     | CONSORTE, Lucas                      |                  | 8               |        |                |
| 3     | CRONENBERG, Carlos Santiago          |                  | 9               |        |                |
| 4     | DEGREGORIO, Lucas Agustín            |                  | 10              |        |                |
| 5     | FELIX MARCHESI, Laureano             |                  | 10              |        |                |
| 6     | FIGLIOLI, Augusto                    |                  | 8               |        |                |
| 7     | GALLEGO PESSOTTI, Juan Ignacio       |                  | 9               |        |                |
| 8     | GARAS LAMBERTUCCI, Paloma            |                  | 10              |        |                |
| 9     | GRASSIN, Sophie Michelle             |                  |                 |        |                |
| 10    | GUIGNET, Tomás                       |                  |                 |        |                |
| 11    | GUIRAO LOTTERO, Nicolas              |                  |                 |        |                |
| 12    | HIDALGO Giapella Natali              |                  |                 |        |                |

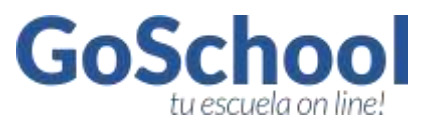

#### **CIERRE DE CICLOS**

Una vez cerrado el trimestre sabiendo que no hará más modificaciones en las notas, se debe cerrar el ciclo, de esta forma nadie puede modificar las notas cargadas hasta el momento.

Para tal fin hacer click en el menú CIERRE DE CICLOS y luego click en el ciclo a cerrar para la materia y curso que corresponda.

| SN (          | GoSchool                    | Discente<br>Roles Perfi                                                                                   |
|---------------|-----------------------------|----------------------------------------------------------------------------------------------------|
| Dashboard     | Exámenes 🔓 Cierre de Ciclos | Comunicados (6) Archivos                                                                                  |
| Clerre de Cic | los                         |                                                                                                    |
| Curse         | Materia                     | Periodos                                                                                                  |
| 1+ A          | Cs. Naturales: Bilalogía    | Inicia Octo 02/00/2015<br>Cerrar Ciela 03/06/2015<br>Cerrar Ciela 11/09/2015<br>Cerrar Ciela 11/12/2015   |
| 2° A          | Cs. Naturales: Eliziogía    | Helde Cicle 00/00/0015<br>Cervar Cicle 02/06/2015<br>Cervar Cicle 11/00/2015<br>Cervar Cicle 11/12/0015   |
| 2-8           | Cs. Naturales: Bitologia    | Inicio Cido 02/02/2015<br>Cernar Cido 02/06/2015<br>Cernar Cido 01/06/2015<br>Cernar Cido 11/06/2015      |
| 3° A          | Bistogfa I                  | Inicio Dicko (02/02/2015<br>Cernar Ciclo 02/06/2015<br>Cernar Ciclo 11/09/2015<br>Cernar Ciclo 11/09/2015 |
| 3+UN          | Biología I                  | Inisio Ciclo 07/07/2015<br>Cervar Ciclo 02/06/2015<br>Cervar Ciclo 11/09/2015<br>Cervar Ciclo 11/09/2015  |
| #A            | Bhologúa II                 | Inicia Cicla 02/02/2015<br>Cerrar Cicla 02/06/2015<br>Cerrar Cicla 11/09/2015<br>Cerrar Cicla 11/02/2015  |
| 5°A           | Bioestadialica              | Inicia Cicla 02/00/2015<br>Center Cicla 02/06/2015<br>Center Cicla 01/09/2015<br>Center Cicla 11/2/2015   |
| 3*UN          | Saluti I y A                | Inicia Cicla 02/09/2015<br>Cernar Cicle 02/09/2015<br>Cernar Cicle 11/09/2015                             |

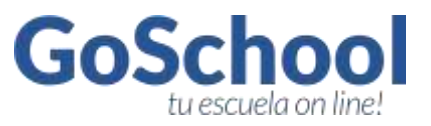

#### **COMUNICADOS**

Este módulo muestra los comunicados recibidos por el docente. Por el momento este módulo no permite enviar comunicados a los docentes del nivel secundario.

| Dashboard        | ど Exámenes 🛛 🙆 Cierre de Ciclos 🔤 Comunicados (6) 🛛 🚞 Archivos |        |
|------------------|----------------------------------------------------------------|--------|
| Comunicados      |                                                                |        |
| Feithe           | Thin                                                           | Atomes |
| 14/05/2014 16:35 | Honartos Trimestudas                                           | 9      |
| 14/05/2014 16:33 | Horaries Trimestrales                                          | 9      |
| 14/05/2014 16:33 | Horarios Trimestrales                                          | 9      |
| 14/05/2014 16:33 | Horarios Trimestrales                                          | 9      |
| 14/05/2014 16:33 | Horarios Trinestrales                                          | 9      |
| 14/05/2014 16:31 | Horaries Trinsestrales                                         | 9      |
| 14/05/2014 16:30 | Monation Trimestroles                                          | 9      |
| 14/05/2014 15:49 | Horarias Trimestrales                                          | 9      |
| 08/05/2014 08:42 | Jamada Institucional                                           | 9,     |

# **ARCHIVOS**

Este menú sirve para adjuntar todo tipo de archivos que no estén directamente relacionados a un examen. Por ejemplo reglas de calificaciones, lecturas sugeridas, etc.

| <b>GoSchool</b>                                              | Gimena Kletschke<br>Docente<br>Reles Porti                                                                                                    |
|--------------------------------------------------------------|----------------------------------------------------------------------------------------------------|
| Dashboard 👔 Exámenes 🔒 Cierre de Ciclos 🔤 C                  | omunicados (6) 📫 Archivos                                                                                                    |
| vchivos                                                      | Subir Archivos                                                                                                    |
| Pecha Curto Mataria<br>21/04 1A Cs Naturoles: Biologia 🖻 🖉 🤡 | Cursio:<br>T<br>Matoria:<br>I<br>Memoración:<br>Archvio: Maxorio Intó Int; g/L jpg, prig. kl. sins, doc, docs, pdf, pps, ppsel<br>(Introcance autorio Mingún archivo seleccianado<br>Subir Archivo |

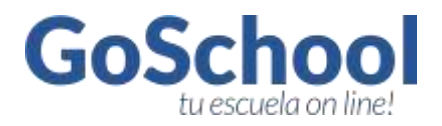

# MAS INFORMACIÓN Y CONTACTO

Ante cualquier duda, Inconveniente o sugerencia, el docente debe comunicarse en forma urgente con GoSchool a través la página web y el enlace de CONTACTO.

| GoSchool   | ¿Qué es? Funcionalidades Colegios Contacto |
|------------|--------------------------------------------|
|            | Contactanos                                |
| $\bigcirc$ | Email                                      |
| TP V       | Colegio                                    |
|            | Ciudad, Provincia, País                    |
|            | Mensaje                                    |
| 111        |                                            |
| 14         | Enviar                                     |
|            |                                            |